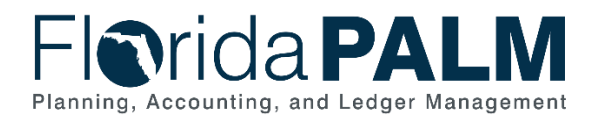

# **All Module Configuration**

This workbook contains one worksheet that represents a core configuration component in Florida PALM. Column/field definitions and instructions are provided below. The configuration workbook contains the following all module configuration to which agency-specific values are being obtained to setup Florida PALM:

• SpeedKey

**NOTE:** The data provided in this worksheet is the configured values based on agencies Task 567-P submissions.

#### Smartsheet Navigation:

Florida PALM Workbook for (Agency) > Inventories > Configuration Workbook Inventory > SpeedKey

## SpeedKey

| ation Forms Connections Dynamic View |                 |         |                                     | ] DEMO SpeedKey ☆ |                   |                 |            |             |  |
|--------------------------------------|-----------------|---------|-------------------------------------|-------------------|-------------------|-----------------|------------|-------------|--|
|                                      | Filter 🔄        | => Aria | 10 • B                              | I U S 🗞 🔻         | ▲ •   ≡ •         | ≣ ⊘ 7   8       | <b>e</b> 🦉 |             |  |
| Error Messages                       | Configure Value | SetID   | Configured Florida<br>PALM SpeedKey | Agency Provided   | Payroll Indicator | PCard Indicator | Line Type  | Description |  |
| <b>b</b>                             | 0               | 🗇 f× 🛈  | ± 0                                 | 0                 | 0                 | 0               | 0          | 0           |  |
|                                      |                 |         |                                     |                   |                   |                 |            |             |  |
|                                      |                 |         |                                     |                   |                   |                 |            |             |  |

Figure 1: SpeedKey Worksheet in Smartsheet (Panel 1)

| n Forms Connections Dynamic View |                                                                                                    |              | ,DEMO SpeedKey ☆ |      |               |          |                          |          |
|----------------------------------|----------------------------------------------------------------------------------------------------|--------------|------------------|------|---------------|----------|--------------------------|----------|
| Grid View 🔻                      | E E Grid View • Γ/Filter C E Arial • 10 • B I U S S • Δ • E = 5 & 2 P E Δ G D Δ b 10 Σ • \$ • % • Q |              |                  |      |               |          | \$ • % • .o <u>.</u> .oo |          |
| Sequence Number                  | Percentage                                                                                          | Organization | Account          | Fund | Budget Entity | Category | State Program            | Grant ID |
| 0                                | 0                                                                                                   | 0            | 0                | 0    | 0             | 0        | 0                        | 0        |
|                                  |                                                                                                    |              |                  |      |               |          |                          |          |
|                                  |                                                                                                    |              |                  |      |               |          |                          |          |

Figure 2: SpeedKey Worksheet in Smartsheet (Panel 2)

| Forms Connections Dynamic View |                                                                                                    |     | 🖵 DEMO S | peedKey 🏠        |             |                |             | Sh             |          |
|--------------------------------|----------------------------------------------------------------------------------------------------|-----|----------|------------------|-------------|----------------|-------------|----------------|----------|
| Grid View 🔹                    | Ξ Grid View * ♡Filter Ξ Ξ Arial * 10 * Β Ι ⊻ ᢒ 🎂 * Δ * Ξ * 👼 & ? Ρ 📕 🖉 69 🖂 📩 Γ Σ * \$ * % * Δ .00, Π * |     |          |                  |             |                |             |                |          |
| Contract                       | OA1                                                                                                    | OA2 | Project  | PC Business Unit | Activity ID | PC Source Type | PC Category | PC Subcategory | Comments |
| 0                              | 0                                                                                                    | 0   | 0        | 0                | 0           | 0              | 0           | 0              | 0        |
|                                |                                                                                                    |     |          |                  |             |                |             |                |          |
|                                |                                                                                                    |     |          |                  |             |                |             |                |          |

Figure 3: SpeedKey Worksheet in Smartsheet (Panel 3)

## Configuration Value Definition

SpeedKey provides a shortcut for users entering ChartField values for online transactions in the Financials application. The Human Capital Management (HCM) application uses the ChartField values defined in the Payroll SpeedKey to establish position funding needed to process payroll

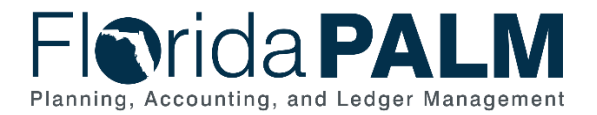

transactions. Payroll SpeedKeys are used in People First to create a one-time payment (e.g., leave payout). PCard SpeedKeys are used in PCard Works to define the Fund, Budget Entity, Category, and State Program that users can select when processing PCard transaction.

#### **Business Process and Subprocess**

The SpeedKey configuration supports the following business process and subprocess:

Table 1: SpeedKey Business Process and Subprocess

| Business Process                  | Business Subprocess                         |
|-----------------------------------|---------------------------------------------|
| 10.1 Set Up and Maintain Chart of | 10.1.6 Agency Set Up and Maintain SpeedKeys |
| Accounts                          |                                             |

## Configuration Value Purpose and Use

The purpose of the SpeedKey is to provide a shortcut for users entering ChartField values in transactions online. The SpeedKey can contain one or more ChartFields and values can be overridden by the user in all Financials modules in Florida PALM. HCM application uses the ChartField values defined in the Payroll SpeedKey to process payroll transactions. SpeedKey ChartField values cannot be overridden in the HCM application.

The ChartField values that are being utilized in the SpeedKey worksheet are sourced from related agency worksheets, FLAIR, and statewide values (Figure 4) to ensure the most current information is available in associated ChartField drop-down selections as you complete RW Task 657 – Submit Updated Configuration Workbooks.

Failure to complete the <Agency> SpeedKey configuration worksheet will result in SpeedKey ChartField values being unavailable for selection by your agency in the Payroll Configuration worksheets.

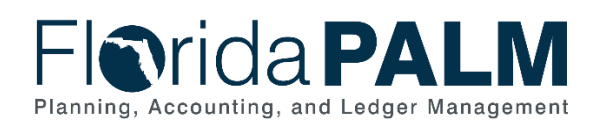

## Department of Financial Services Agency Configuration Workbooks Supplemental: SpeedKey

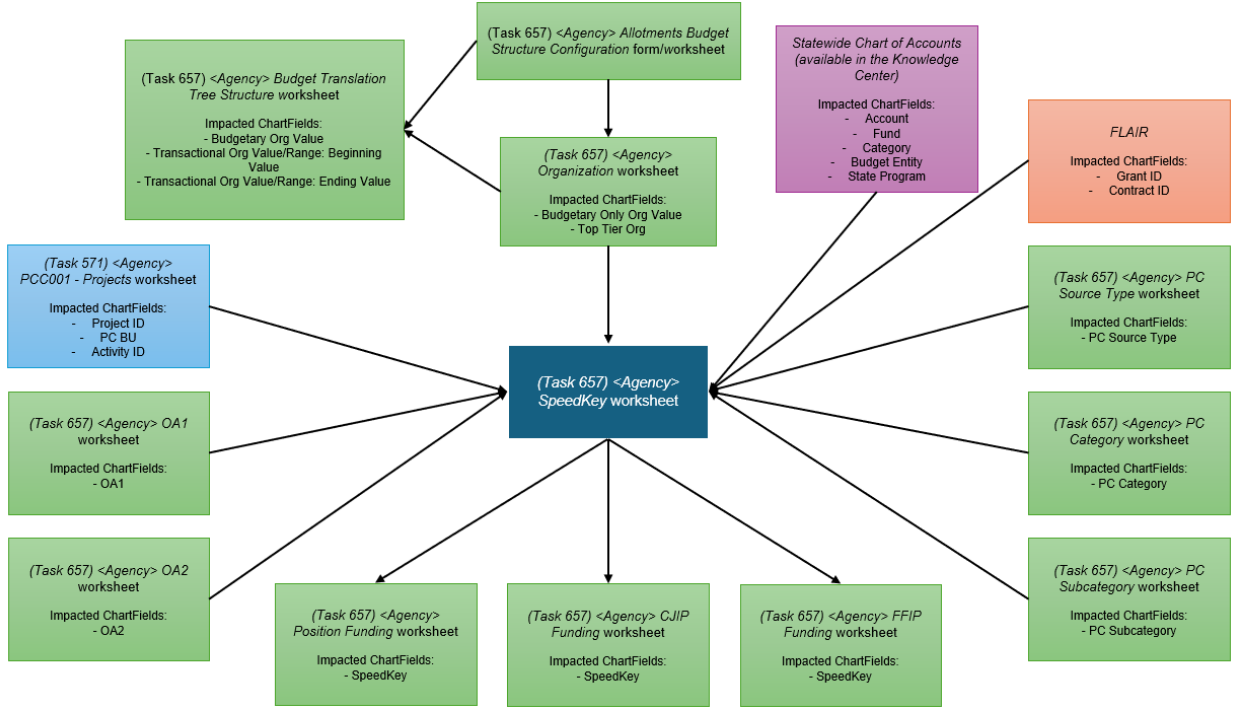

Figure 4: Cross-worksheet Connections for SpeedKey

## Configuration Design Details

The following design considerations are applied when defining a SpeedKey value in Florida PALM:

- All Florida PALM ChartFields, including all Project ChartFields, are available on the SpeedKey Setup Page. Values for each ChartField must be configured and active and can be directly entered or selected from a dropdown list. Scroll bar allows visibility of each ChartField.
- For the purposes of this configuration Task 657, the Activity ID column drop-down only includes valid values configured for the specific Project and Project Type.
- Selecting the Payroll Indicator option of (Y)es identifies the SpeedKey is being established for use in the HCM application for payroll processing and must be indicated to allow for use in HCM.
- Selecting the PCard Indicator option of *(Y)es* identifies the SpeedKey is being established for use in the Works system and must be indicated to allow for use in Works.
- SpeedKey description is a 30-character field and is intended to provide information on the purpose/usage of the specific SpeedKey value.

## All SpeedKeys

 Are validated against the Budgetary Value combination Edits and Budget Entity to State Program combination rules based on ChartFields included in the SpeedKey. As an example, if the SpeedKey includes a Fund, Budget Entity and Category value, it will be validated against the Budgetary Value Combination Edit when the SpeedKey is being established and when used in a transaction in Florida PALM.

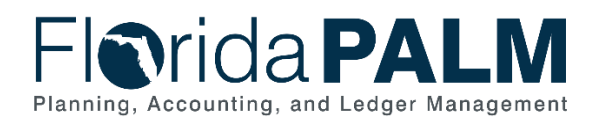

- Must be approved and active to be used on transactions.
- If entered by the Agency GL COA Processor, are routed for approval to the Agency GL COA Maintainer. No additional agency approval is required if entered directly by the Agency GL COA Maintainer.
- Non-Payroll and Non-PCard SpeedKeys can be inactivated and reactivated without reapproval. Payroll and PCard SpeedKeys cannot be inactivated or reactivated by the agency due to their impacts on related transactions. Request to inactivate or reactivate a Payroll or PCard SpeedKey will go through the Florida PALM Solution Center.

#### Non-Payroll SpeedKeys

- Once configured, can be updated by adding a new effective-dated row for changes to descriptions, ChartField values, or lines and percentages for Multiple Line SpeedKeys.
- Updates other than inactivation/reactivation require Agency approval if entered by the Agency COA Processor.

#### Payroll SpeedKeys

- Must have the Payroll Indicator option of (Y)es selected.
- Must be a single line SpeedKey.
- Requires valid and configured Account, Transactional Fund, Budget Entity, Category, State Program, and Organization ChartField values.
- Once established, it can only be inactivated or reactivated. No other updates are permitted.
- Should have the default Account value of 700001 for all Payroll SpeedKeys. The actual Account values will be generated in Payroll based on the earnings or deduction code processed in the transaction.
- If contains an FCO Category (08XXXX or 14XXXX) ChartField value, are required to have specific PC ChartFields: PC BU, Project, Activity ID, PC Category, and PC Subcategory. The PC Category must be 'LABOR' and the PC Subcategory should be the appropriate Budget Year associated to the FCO category being used.
- Do not allow more than one SpeedKey to have the same combination of ChartField values.
- If include a Category other than pre-approved payroll eligible categories (i.e., 010000, 030000, 103290, 104166), must be approved by the DFS SpeedKey Approver before it will be available for use in HCM or People First.
- Once configured, will have the Payroll Indicator greyed out and cannot be changed to a non-Payroll SpeedKey.
- If a Payroll SpeedKey is using a Project, PC Business Unit, or Activity ID, then all three ChartFields are required, or the payroll transaction will fail.

#### PCard SpeedKeys

- Must have the PCard Indicator option of (Y)es selected.
- Must be a single line SpeedKey.
- Require valid and configured Transactional Fund, Budget Entity, Category, and State Program ChartField values. These are the only ChartFields that can be used; no other ChartFields should be entered.
- Once configured, the PCard Indicator will be greyed out and cannot be changed to non-PCard SpeedKey.

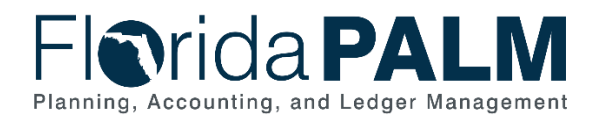

• Can be inactivated, reactivated, or updated.

## Assumptions

The following assumptions are considered when defining a SpeedKey in Florida PALM:

- SpeedKeys are agency specific and established with a SetID equal to the agency Business Unit (BU).
- The SpeedKey field has a maximum length of ten digits. Configured values for the field may be less than or up to ten digits.
- SpeedKey values (names) should not be duplicated.
- Acceptable values <u>must only include letters and/or numbers</u> (e.g., SPEEDK2389). Special characters (e.g., %, &) and blank spaces are not allowed. Users must input a meaningful description to ensure clarity and accurate identification.

#### Within Florida PALM:

- Single line SpeedKeys can be used in all modules in Financials.
- Multiple line SpeedKeys are only used in AP and PO modules. The individual line percent values must be positive, greater than zero, and the lines must total to (equal) 100 percent.
- Only single line SpeedKeys that are approved for Payroll use can be used in HCM (Payroll).
- Within Florida PALM, use of SpeedKeys is only required in HCM (Payroll) and is optional in all other modules.
- SpeedKeys will <u>not be</u> available for use in the Asset Module (AM) as asset records are generally created from AP transactions with minimal direct entry into the AM module.

#### Within Enterprise Systems:

- As stated above, single line SpeedKeys are required for use in HCM (Payroll). Additionally, single line SpeedKeys will also be required for use in People First when creating one-time payments such as leave payouts, recurring payments such as Criminal Justice Incentive Payments (CJIP), Firefighters Incentive Payments (FFIP) and Uniform Allowance, and when the agency wants to pay overtime and on-call payments out of a separate SpeedKey from the regular salary SpeedKey.
- Single line SpeedKeys will be required for use in the PCard Works system.
- Single line SpeedKeys will be available for use in MyFloridaMarketPlace (MFMP) (Ariba On-Demand).
- Both single line and multiple line SpeedKeys will be allowed for use in the Statewide Travel Management System (STMS).

#### Configuration Field Details

Agencies must provide the following SpeedKey related configuration values as listed in the <*Agency*> *SpeedKey* worksheet.

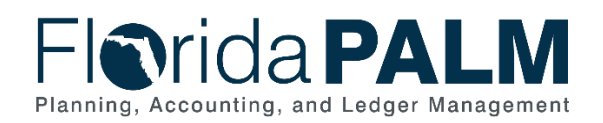

Table 2: SpeedKey Field Details

| Field Name                             | Field Description                                                                                                    | Required /<br>Optional<br>Field                      | Field Type   | Field<br>Length | Field<br>Value<br>Input |
|----------------------------------------|----------------------------------------------------------------------------------------------------|------------------------------------------------------|--------------|-----------------|-------------------------|
| Error<br>Messages                      | Real-time "[RT]"<br>and/or interfaced<br>"[API]" messages<br>which describe all<br>errors found in the<br>Agency Indicated,<br>Agency Provided, or<br>Agency Specified<br>fields.                                   | N/A                                                  | N/A          | N/A             | Project<br>Provided     |
| Configure<br>Value                     | Configure Value:<br>"Yes", "No",<br>"Replace", "Update",<br>or "New".<br>SpeedKey is required<br>for Payroll and PCard<br>and is an optional<br>agency configuration<br>for all other uses.                         | Required                                             | Character    | 7               | Agency<br>Indicated     |
| SetID                                  | Value used in Florida<br>PALM to define setup<br>data. It allows the<br>sharing of common<br>setup data across<br>business units or<br>specific to business<br>unit.                                                | Required                                             | Alphanumeric | 5               | Project<br>Provided     |
| Configured<br>Florida PALM<br>SpeedKey | Unique name of the<br>SpeedKey that has<br>been configured,<br>based on prior RW<br>Task submissions,<br>which will be used by<br>agency transaction<br>processors to<br>populate one or more<br>ChartField values. | Required                                             | Alphanumeric | 10              | Project<br>Provided     |
| Agency<br>Provided<br>SpeedKey         | Unique name of the<br>SpeedKey which will<br>be used by agency<br>transaction<br>processors to<br>populate one or more<br>ChartField values.                                                                        | Required<br>(based on<br>prior column<br>dependency) | Alphanumeric | 10              | Agency<br>Provided      |

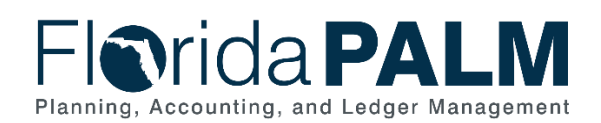

| Field Name           | Field Description                                                                                                    | Required /<br>Optional<br>Field                      | Field Type | Field<br>Length | Field<br>Value<br>Input |
|----------------------|----------------------------------------------------------------------------------------------------|------------------------------------------------------|------------|-----------------|-------------------------|
| Payroll<br>Indicator | Specifies whether the<br>SpeedKey is a<br>Payroll or non-Payroll<br>SpeedKey.                                                                                                    | Required<br>(based on<br>prior column<br>dependency) | Character  | 1               | Agency<br>Indicated     |
| PCard<br>Indicator   | Specifies whether the<br>SpeedKey is a PCard<br>or non-PCard<br>SpeedKey.                                                                                                    | Required<br>(based on<br>prior column<br>dependency) | Character  | 1               | Agency<br>Indicated     |
| Line Type            | SpeedKey<br>Accounting Line<br>Type: "(S)ingle Line",<br>"(M)ultiple Line".                                                                                                    | Required<br>(based on<br>prior column<br>dependency) | Character  | 1               | Agency<br>Specified     |
| Description          | SpeedKey<br>Description.                                                                                                    | Required<br>(based on<br>prior column<br>dependency) | Character  | 30              | Agency<br>Provided      |
| Sequence<br>Number   | Uniquely identifies a<br>SpeedKey line with a<br>sequence number.<br>For Single Line<br>SpeedKey, the<br>Sequence Number<br>must be 1.<br>For Multiple Line<br>SpeedKey the<br>Sequence Number<br>should start at 1 and<br>continue sequentially<br>for the number of<br>distribution lines in<br>the SpeedKey. | Required<br>(based on<br>prior column<br>dependency) | Numeric    | 6               | Agency<br>Provided      |
| Percentage           | Specifies the<br>SpeedKey Line<br>distribution<br>percentages.<br>For Single Line<br>SpeedKeys the<br>percentage must<br>always equal 100.00.                                                                                                    | Required<br>(based on<br>prior column<br>dependency) | Character  | 6               | Agency<br>Provided      |

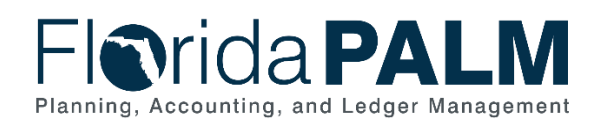

| Field Name    | Field Description                                                                                                    | Required /<br>Optional<br>Field                      | Field Type | Field<br>Length | Field<br>Value<br>Input |
|---------------|----------------------------------------------------------------------------------------------------|------------------------------------------------------|------------|-----------------|-------------------------|
|               | For a Multiple Line<br>SpeedKey, each line<br>can have a different<br>percentage, but the<br>total of all line<br>percentages within<br>the sequence must<br>equal 100.00.                                                           |                                                      |            |                 |                         |
| Organization  | Identifies the<br>organizational entity<br>associated with a<br>transaction and<br>tracks information<br>according to a<br>structural breakdown<br>(i.e., division, bureau,<br>section) or operating<br>unit of the<br>organization. | Required<br>(based on<br>prior column<br>dependency) | Character  | 10              | Agency<br>Specified     |
| Account       | Provides functionality<br>to capture detailed<br>transactional data.<br>Can be specified as a<br>balance sheet<br>account or operating<br>account.                                                                                   | Required<br>(based on<br>prior column<br>dependency) | Character  | 6               | Agency<br>Specified     |
| Fund          | Segregates and<br>captures specific<br>activities or classifies<br>certain objectives in<br>accordance with<br>special regulations,<br>restrictions, or<br>limitations.                                                              | Required<br>(based on<br>prior column<br>dependency) | Character  | 5               | Agency<br>Specified     |
| Budget Entity | Represents<br>organizations and/or<br>functions to which<br>appropriations are<br>made and typically<br>represents a<br>Program.                                                                                                    | Required<br>(based on<br>prior column<br>dependency) | Character  | 8               | Agency<br>Specified     |
| Category      | Represents both<br>appropriation<br>categories and                                                                                                    | Required<br>(based on<br>prior column<br>dependency) | Character  | 6               | Agency<br>Specified     |

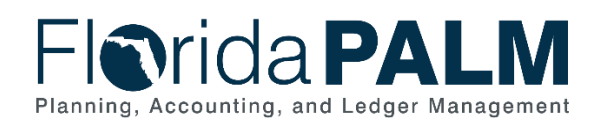

| Field Name       | Field Description                                                                                                    | Required /<br>Optional<br>Field                      | Field Type   | Field<br>Length | Field<br>Value<br>Input |
|------------------|----------------------------------------------------------------------------------------------------|------------------------------------------------------|--------------|-----------------|-------------------------|
|                  | revenue source                                                                                                    |                                                      |              |                 |                         |
| State<br>Program | State Program tracks<br>both revenue and<br>expenditures for<br>programs within or<br>across organizations.<br>State Program values<br>remain unchanged<br>from the Program<br>Component values<br>as established in<br>LAS/PBS. | Required<br>(based on<br>prior column<br>dependency) | Character    | 10              | Agency<br>Specified     |
| Grant ID         | Grant ID value is<br>used to track<br>financial assistance<br>that provides support<br>or stimulation to<br>accomplish a public<br>purpose.                                                                                      | Optional                                             | Character    | 5               | Agency<br>Specified     |
| Contract         | Contract ChartField<br>captures expenditure<br>and revenue<br>transactions for two<br>party agreements.                                                                                                    | Optional                                             | Character    | 10              | Agency<br>Specified     |
| OA1              | Other Accumulator 1<br>(OA1) is used to<br>track optional agency<br>reporting needs<br>including cost pools,<br>expenditures,<br>revenues, or other<br>specific uses.                                                            | Optional                                             | Alphanumeric | 5               | Agency<br>Specified     |
| OA2              | Other Accumulator 2<br>(OA2) is used to<br>track optional agency<br>reporting needs<br>including cost pools,<br>expenditures,<br>revenues, or other<br>specific uses.                                                            | Optional                                             | Alphanumeric | 10              | Agency<br>Specified     |
| Project          | Project ChartField is<br>used to capture a<br>planned undertaking<br>of something to be                                                                                                    | Required<br>(based on<br>prior column<br>dependency) | Character    | 15              | Agency<br>Specified     |

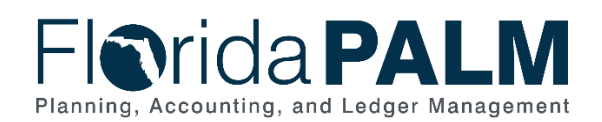

| Field Name          | Field Description                                                                                                    | Required /<br>Optional<br>Field                      | Field Type | Field<br>Length | Field<br>Value<br>Input |
|---------------------|----------------------------------------------------------------------------------------------------|------------------------------------------------------|------------|-----------------|-------------------------|
|                     | accomplished or<br>produced, having a<br>beginning and ending<br>date, for which<br>expenditures/costs<br>and revenues are to<br>be tracked.                                                         |                                                      |            |                 |                         |
| PC Business<br>Unit | Used to define an<br>organization or<br>organizational subset<br>that is independent<br>with regards to one<br>or more accounting<br>or operational<br>functions for Project<br>related ChartFields. | Required<br>(based on<br>prior column<br>dependency) | Numeric    | 5               | Agency<br>Specified     |
| Activity ID         | Tracks specific tasks<br>that make up a<br>Project and records<br>transactional details.<br>A project must have<br>at least one<br>associated Activity<br>ID.                                        | Required<br>(based on<br>prior column<br>dependency) | Character  | 15              | Agency<br>Specified     |
|                     | For the purposes of<br>this configuration<br>Task, the Activity ID<br>column drop-down<br>only includes valid<br>values configured for<br>the specific Project<br>and Project Type.                  |                                                      |            |                 |                         |
| PC Source<br>Type   | The PC Source Type<br>is used to further<br>define a Project<br>transaction.<br>Examples of Source<br>Types: Grant, Bond,<br>Loan, and GAA.                                                          | Optional                                             | Character  | 5               | Agency<br>Specified     |
| PC Category         | PC Category can<br>further define source<br>types. For example,<br>you can divide a<br>labor source type into                                                                                        | Required<br>(based on<br>prior column<br>dependency) | Character  | 5               | Agency<br>Specified     |

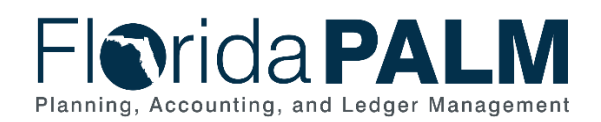

| Field Name        | Field Description                                                                                                    | Required /<br>Optional<br>Field                      | Field Type | Field<br>Length | Field<br>Value<br>Input |
|-------------------|----------------------------------------------------------------------------------------------------|------------------------------------------------------|------------|-----------------|-------------------------|
|                   | different categories<br>labor, such as<br>architect labor,<br>carpenter labor, and<br>plumber labor.                                                                                                    |                                                      |            |                 |                         |
| PC<br>Subcategory | PC Subcategory can<br>further define source<br>types. For example,<br>you can divide a<br>labor source type into<br>different categories of<br>labor, such as<br>architect labor,<br>carpenter labor,<br>plumber labor and<br>use subcategories for<br>regular hours and<br>overtime hours. | Required<br>(based on<br>prior column<br>dependency) | Character  | 5               | Agency<br>Specified     |
| Comments          | Agency comments.                                                                                                    | Optional                                             | Character  | 254             | Agency<br>Provided      |

## Configuration Page(s)

The following provides an example of the configuration pages where the defined SpeedKey field values will be setup in Florida PALM:

| Favorites 🔻         | Main Menu 🔻 👌 Florida PALM 👻 > Extensions 🖤 > General Ledger 🖤 > SpeedKey |  |  |  |  |  |  |
|---------------------|---------------------------------------------------------------------------|--|--|--|--|--|--|
| Flori               | Fl <b>o</b> rida <b>PALM</b>                                              |  |  |  |  |  |  |
| SpeedKe             | у                                                                         |  |  |  |  |  |  |
| Eind an             | Existing Value Add a New Value                                            |  |  |  |  |  |  |
| *SetID<br>*SpeedKey |                                                                           |  |  |  |  |  |  |
| *Line Type          | Multiple Line Single Line                                                 |  |  |  |  |  |  |
| Add                 |                                                                           |  |  |  |  |  |  |
| Find an Exist       | ing Value   Add a New Value                                               |  |  |  |  |  |  |

Figure 5: SpeedKey Add

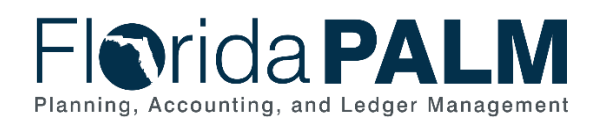

| Favorites Main Menu > Fonda FALM > Extensions >         | Ceneral Ledger * > SpeedKey           All * Search         > Advanced Search                                |          |
|---------------------------------------------------------|----------------------------------------------------------------------------------------------------|----------|
| SetID 21000 "Description<br>SpeedKey SKSINGLE Line Type | Peyroll Indicator     Peyroll Indicator      Single Line Module All     Aproval Status None Attachments (0) |          |
| Effective Date                                          |                                                                                                    | /iew All |
| *Effective Date 07/01/2024                              | Total Percent     100.00       Total Distribution Lines     1                                               |          |
|                                                         | I∉ ∢ I-1 of 1 ∨                                                                                             |          |
| Percent GL Business Organization                        | Account Fund Budget Entity Category State Program Grant Contract                                            |          |
| 1 100.00 21000                                          |                                                                                                    | •        |
| Save Notify                                             | Add Update/Display Include History Correct H                                                                | History  |

Figure 6: SpeedKey Setup

#### Worksheet Instructions

The below information provides detailed instructions on how to complete the *Agency*> *SpeedKey* worksheet in Smartsheet.

**Task Completion Requirement:** For this task (RW Task 657) to be considered complete, it is necessary that you follow all steps listed below to ensure you have filled in or selected the appropriate values.

- 1. Review the worksheet and determine whether the configured values need updating in Florida PALM. A *Configure Value* column is provided to capture your agency's determination of the disposition of a configured SpeedKey. Indicate "Yes", "No", "Replace", "Update" or "New", as appropriate.
- 2. In the Configure Value column:
  - a. Select "Yes" to confirm the configured SpeedKey.
    - i. If selected, no further action is needed on this row and the *Agency Provided SpeedKey* column will turn grey.

| Error Messages | Configure<br>Value | SetID | Configured Florida<br>PALM SpeedKey | Agency Provided<br>SpeedKey | Payroll Indicator | PCard Indicator | Line Type | Description | Sequence Number | Percentage |
|----------------|--------------------|-------|-------------------------------------|-----------------------------|-------------------|-----------------|-----------|-------------|-----------------|------------|
| ш              | Yes 🔹              | 12345 | ш. Ф                                | 0                           | 0                 | 0               | U         | 0           | 0               | •          |
|                | Yes                |       |                                     |                             |                   |                 |           |             |                 |            |
|                | Replace<br>Update  |       |                                     |                             |                   |                 |           |             |                 |            |
|                | New                |       |                                     |                             |                   |                 |           |             |                 |            |
|                |                    |       |                                     |                             |                   |                 |           |             |                 |            |

Figure 7: Configure SpeedKey

b. Select "No" to inactivate the configured SpeedKey.

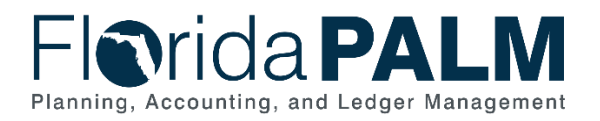

i. If selected, no further action is needed on this row and the row will turn grey.

| Error Messages | Configure<br>Value | SetID        | Configured Florida<br>PALM SpeedKey | Agency Provided | Payroll Indicator | PCard Indicator | Line Type | Description | Sequence Number | Percentage |
|----------------|--------------------|--------------|-------------------------------------|-----------------|-------------------|-----------------|-----------|-------------|-----------------|------------|
| ≙              | 0                  | ① ① ① fk ① ① | <b>₫</b> ()                         | 0               | 0                 | 0               | 0         | 0           | 0               | 0          |
|                | No 👻               |              |                                     |                 |                   |                 |           |             |                 |            |
|                | Yes                |              |                                     |                 |                   |                 |           |             |                 |            |
|                | No                 |              |                                     |                 |                   |                 |           |             |                 |            |
|                | Update             |              |                                     |                 |                   |                 |           |             |                 |            |
|                | New                |              |                                     |                 |                   |                 |           |             |                 |            |
|                |                    |              |                                     |                 |                   |                 |           |             |                 |            |
|                |                    |              |                                     |                 |                   |                 |           |             |                 |            |

#### Figure 8: Inactivate SpeedKey

- c. Select "Replace" to replace only the configured SpeedKey name.
  - i. If selected, you are required to provide an updated SpeedKey name in the Agency Provided SpeedKey column. The Configured Florida PALM SpeedKey column will turn grey and the Agency Provided SpeedKey column will remain yellow until an updated value has been entered.
  - ii. The field remains ten characters in Florida PALM. If the *Agency Provided SpeedKey* is shaded red, you have exceeded the 10-character maximum and must provide an updated shorter SpeedKey.

| Error Messages | Configure<br>Value | SetID | Configured Florida<br>PALM SpeedKey | Agency Provided<br>SpeedKey | Payroll Indicator | PCard Indicator | Line Type | Description | Sequence Number | Percentage |
|----------------|--------------------|-------|-------------------------------------|-----------------------------|-------------------|-----------------|-----------|-------------|-----------------|------------|
| 命              | 0                  | 台北①   | fx ① ① ①                            | 0                           | 0                 | 0               | 0         | 0           | 0               | 0          |
|                | Replace 🖃          |       |                                     |                             |                   |                 |           |             |                 |            |
|                | Yes                |       |                                     |                             |                   |                 |           |             |                 |            |
|                | No                 |       |                                     |                             |                   |                 |           |             |                 |            |
|                | Replace            |       |                                     |                             |                   |                 |           |             |                 |            |
|                | Update             |       |                                     |                             |                   |                 |           |             |                 |            |
|                | New                |       |                                     |                             |                   |                 |           |             |                 |            |
|                |                    |       |                                     |                             |                   |                 |           |             |                 |            |
|                |                    |       |                                     |                             |                   |                 |           |             |                 |            |

Figure 9: Replace SpeedKey

d. Select "Update" to update any field within a configured SpeedKey, except the *Configured Florida PALM SpeedKey* value.

| Error Messages | Configure | SetID  | Configured Florida | Agency Provided | Payroll Indicator | PCard Indicator | Line Type | Description | Sequence Number | Percentage |   |
|----------------|-----------|--------|--------------------|-----------------|-------------------|-----------------|-----------|-------------|-----------------|------------|---|
| ۵              | ①         | ① fx ① | ⊕ f× ①             | ₫ <sup>©</sup>  | ©                 | 0               | 0         | 0           | 0               | 0          | 0 |
|                | Update 🖃  |        |                    |                 |                   |                 |           |             |                 |            |   |
|                | Yes       |        |                    |                 |                   |                 |           |             |                 |            |   |
|                | No        |        |                    |                 |                   |                 |           |             |                 |            |   |
|                | Update    |        |                    |                 |                   |                 |           |             |                 |            |   |
|                | New       |        |                    |                 |                   |                 |           |             |                 |            |   |
|                |           |        |                    |                 |                   |                 |           |             |                 |            |   |
|                |           |        |                    |                 |                   |                 |           |             |                 |            |   |

Figure 10: Update SpeedKey

- e. Select "New" in a blank row to establish a new SpeedKey. If selected, you must complete the following columns as required:
  - i. Agency Provided SpeedKey Provide a new SpeedKey name. The field will remain yellow until a value has been entered. If the *Agency Provided SpeedKey* is shaded red, you have exceeded the 10-character maximum and must provide an updated shorter SpeedKey.
  - ii. Payroll Indicator Select a value of (Y)es to indicate the SpeedKey is allowed for Payroll transactions, or (N)o to indicate it is not allowed for Payroll transactions. If a *Configure Value* selection of "Yes", "Replace",

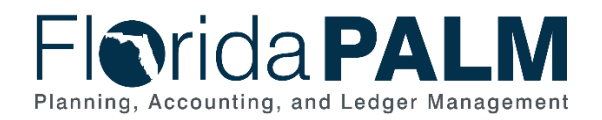

### Department of Financial Services Agency Configuration Workbooks Supplemental: SpeedKey

"Update", or "New" has been made and the Payroll Indicator is blank, the Payroll Indicator field will remain yellow until a value is provided.

- a. Only Single Line SpeedKeys are permitted for Payroll.
- b. Note that setting a Payroll Indicator to (Y)es does not restrict the SpeedKey to Payroll use only.
- iii. PCard Indicator Select a value of (Y)es to indicate the SpeedKey is allowed for PCard-related transactions, or (N)o to indicate it is not allowed for PCard-related transactions. If a *Configure Value* selection of "Yes", "Replace", "Update", or "New" has been made and the Pcard Indicator is blank, the PCard Indicator field will remain yellow until a value is provided.
  - a. Only Single Line SpeedKeys are permitted for PCard.
  - b. Note that setting a PCard Indicator to (Y)es does not restrict the SpeedKey to PCard use only.
- iv. Line Type Identify if the SpeedKey Line Type is (*S*)ingle Line or (*M*)ultiple Line. If a Configure Value selection of "Yes", "Replace", "Update", or "New" has been made and the Line Type is blank, the Line Type field will remain yellow until a value is provided.
  - a. Single Line: If a SpeedKey is a Single Line SpeedKey, the Line Type field value should be *(S)ingle Line*. There should be only one distribution line with a Sequence Number of 1.
    - a. Only Single (S) Line SpeedKeys are permitted for MFMF, PCard and HCM (Payroll).
  - b. Multiple Line: If a SpeedKey is a Multiple Line SpeedKey, the Line Type field value should be (M)ultiple Line. Multiple Line SpeedKeys can only be used in the Accounts Payable (AP) and Purchase Order (PO) modules. Each line will have a different combination of ChartField values and will allocate the transaction amount by a fixed percentage to more than one funding source. There should be more than one distribution line, with Sequence Numbers starting from 1.
    - a. Multiple (M) Line SpeedKeys cannot be used in MFMP, PF, or PCard Works.
- v. Description Enter a SpeedKey description, up to 30 characters which gives insights about the SpeedKey usage. If a *Configure Value* selection of "Yes", "Replace", "Update", or "New" has been made and the Description is blank, the Description field will remain yellow until a value is provided. If the *Description* is shaded red, you have exceeded the 30-character maximum and must provide an updated shorter Description.
- vi. Sequence Number Enter a Sequence Number, up to 6 digits, to uniquely identify the SpeedKey line. If a *Configure Value* selection of "Yes", "Replace", "Update", or "New" has been made and the Sequence Number is blank, the Sequence Number field will remain yellow until a value is provided. If the *Sequence Number* is shaded red, you have exceeded the 6-character maximum and must provide an updated shorter Sequence Number.
  - a. For a Single Line SpeedKey, the Sequence Number must be 1.
  - b. For a Multiple Line SpeedKey, the Sequence Number should start at 1 and continue sequentially for the number of distribution lines in the SpeedKey.

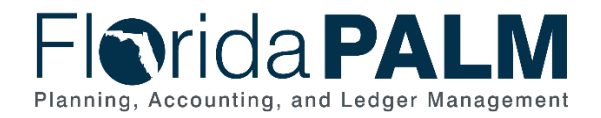

## Department of Financial Services Agency Configuration Workbooks Supplemental: SpeedKey

- a. Utilize a consecutive row in the worksheet for each distribution line needed beneath the initial *(M)ultiple Line* SpeedKey selection. The SpeedKey, Payroll Indicator, PCard Indicator, Line Type, and Description column values should match exactly the *initial Multiple Line distribution selection for* each additional row within the sequence.
- vii. Percentage Insert the distribution percentage for each SpeedKey line in the required format: 3 integers, 1 decimal, 2 decimals (Example: 100.00). If a *Configure Value* selection of "Yes", "Replace", "Update", or "New" has been made and the Percentage is blank, the Percentage field will remain yellow until a value is provided.
  - a. For Single Line SpeedKeys the percentage must always equal "100.00".
    - a. For a Multiple Line SpeedKey, each line can have a different percentage, but the total of all line percentages must equal "100.00".
    - b. Percent values cannot be negative or zero.

| Error Messages | Configure<br>Value | SetID     | Configured Florida<br>PALM SpeedKey | Agency Provided<br>SpeedKey | Payroll Indicator | PCard Indicator | Line Type | Description | Sequence Number | Percentage |
|----------------|--------------------|-----------|-------------------------------------|-----------------------------|-------------------|-----------------|-----------|-------------|-----------------|------------|
| ш              |                    | 11 J× (J) |                                     | 0                           | 0                 | 0               | 0         | 0           | U               | 0          |
|                | New •              |           |                                     |                             |                   |                 |           |             |                 |            |
|                | Yes                |           |                                     |                             |                   |                 |           |             |                 |            |
|                | No                 |           |                                     |                             |                   |                 |           |             |                 |            |
|                | Replace            |           |                                     |                             |                   |                 |           |             |                 |            |
|                | Update             |           |                                     |                             |                   |                 |           |             |                 |            |
|                | New                |           |                                     |                             |                   |                 |           |             |                 |            |
|                |                    |           |                                     |                             |                   |                 |           |             |                 |            |
|                |                    |           |                                     |                             |                   |                 |           |             |                 |            |

Figure 11: New SpeedKey

- viii. Organization Select the needed Organization value, if applicable, from the drop-down list. This list contains all agency specified Organization ChartField values configured in Task 567-B, as well as the updated values provided as part of the current configuration task Organization worksheet (RW Task 657) via overnight processing. Only Organization values with a *Configure Value* column selection of "Yes", "Replace Org Value", Update Description(s)" or "New Org Value" are available for selection.
  - a. The Organization ChartField value is **required** for each Payroll SpeedKey, and the field will turn yellow until a value is entered.
- ix. Account Select the needed Account value, if applicable, from the dropdown list or insert the desired configured Account value. This list contains all state standard Florida PALM Revenue, Expense, Invest, and Disinvest Account ChartField values within the <u>Statewide COA Configuration</u> <u>Workbook</u>.
  - a. For Payroll SpeedKeys, the Account ChartField value is **required**, and the field will turn yellow until a value of 700001 is entered.
- x. Fund Select the needed Transactional Fund value, if applicable, from the drop-down list. This list contains all agency specific Fund ChartField values configured in Florida PALM and listed within the <u>Statewide COA</u> <u>Configuration Workbook</u>.
  - a. The Transactional Fund ChartField value is **required** for each Payroll and PCard SpeedKey and the field will turn yellow until a value is entered.

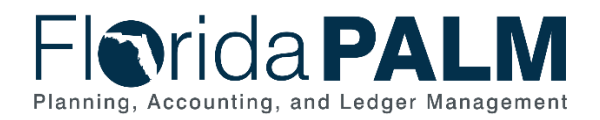

- b. The Transactional Fund ChartField value is optional for other SpeedKey types.
- xi. Budget Entity Select the needed Budget Entity value, if applicable, from the drop-down list. This list contains state standard Budget Entity ChartField values configured in Florida PALM and listed within the <u>Statewide COA Configuration Workbook</u>.
  - a. The Budget Entity ChartField value is **required** for each Payroll and PCard SpeedKey and the field will turn yellow until a value is entered.
  - b. The Budget Entity ChartField value is optional for other SpeedKey types.
- xii. Category Select the needed Category value, if applicable, from the dropdown list. This list contains all state standard Category ChartField values configured in Florida PALM and listed within the <u>Statewide COA</u> <u>Configuration Workbook</u>.
  - a. The Category ChartField value is **required** for each Payroll and PCard SpeedKey and the field will turn yellow until a value is entered.
  - b. The Category ChartField value is optional for other SpeedKey types.
- xiii. State Program Select the needed State Program value, if applicable, from the drop-down list. This list contains state standard State Program ChartField values maintained by LAS/PBS, configured in Florida PALM and listed within the <u>Statewide COA Configuration Workbook</u>.
  - a. The State Program ChartField value is **required** for each Payroll and PCard SpeedKey and the field will turn yellow until a value is entered.
  - b. The State Program ChartField value is optional for other SpeedKey types.
- xiv. Grant ID Select the desired Grant ID value, optionally, from the dropdown list. This list contains all active Grant ID ChartField values for your agency as of May 7, 2025.
- xv. Contract Select the desired Contract value, optionally, from the dropdown list. This list contains all active Contract ChartField values for your agency as of May 7, 2025.
- xvi. OA1 Select the desired OA1 value, optionally, from the drop-down list. This list contains all Florida PALM OA1 ChartField values, if any, established in the General Ledger (GL) configuration workbook by your agency with the submission of RW Task 567-C, as well as the updated values provided as part of the current configuration task OA1 worksheet (RW Task 657) via overnight processing.
- xvii. OA2 Select the desired OA2 value, optionally, from the drop-down list. This list contains all Florida PALM OA2 ChartField values, if any, established in the General Ledger (GL) configuration workbook by your agency with the submission of RW Task 567-D, as well as the updated values provided as part of the current configuration task OA2 worksheet (RW Task 657) via overnight processing.

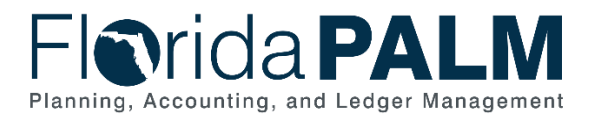

- xviii. Project Select the needed Project value, if applicable, from the drop-down list. This list contains all Florida PALM Project ChartField values, if any, established in the Projects (PCC001) conversion workbook by your agency with the submission of RW Task 571.
  - a. The Project ChartField value is **required** for each Payroll SpeedKey with an FCO Category (08XXXX or 14XXXX) ChartField value and the Project field will turn yellow until a value is entered.
  - b. The Project ChartField value is optional for other SpeedKey types.

**NOTE:** If your agency chose not to establish Florida PALM Project ChartField values in the Projects (PCC001) conversion workbook with the submission of RW Task 571, the Project, PC Business Unit, and Activity ID columns are locked and greyed out, indicating that no values can be entered.

- xix. PC Business Unit Select the needed PC Business Unit value, if applicable, from the drop-down list. This list contains all Florida PALM PC Business Unit ChartField values, if any, established in the Projects (PCC001) conversion workbook by your agency with the submission of RW Task 571.
  - a. The PC Business Unit ChartField value is **required** if you choose to establish a Project ChartField SpeedKey value and the field will turn yellow until a value is entered.
  - b. The PC Business Unit ChartField value is **required** for each Payroll SpeedKey with an FCO Category (08XXXX or 14XXXX) ChartField value and the PC Business Unit field will turn yellow until a value is entered.
  - c. The PC Business Unit ChartField value is optional for other SpeedKey types that are not using a Project ChartField value.
- Activity ID Select the Activity ID value, if applicable, from the drop-down list.
  - a. The Activity ID ChartField value is **required** if you choose to establish a Project ChartField value in a non-FCO Payroll SpeedKey the field will turn yellow until a value is entered.
  - b. The Activity ID ChartField value is **required** for each Payroll SpeedKey with an FCO Category (08XXXX or 14XXXX) ChartField value and the Activity ID field will turn yellow until a value is entered.
  - c. The Activity ID ChartField value is optional for other SpeedKey types but will be required on the Project transaction during processing in the source modules (e.g., AP, AR, IU, GL).
- xxi. PC Source Type Select the needed PC Source Type value, if applicable, from the drop-down list. This list contains all Florida PALM PC Source Type ChartField values, if any, established in the Project Costing (PC) configuration workbook by your agency with the submission of RW Task 567-H, as well as the updated values provided as part of the current configuration task PC Source Type worksheet (RW Task 657) via overnight processing.
- xxii. PC Category Select the needed PC Category value, if applicable, from the drop-down list. This list contains all Florida PALM PC Category

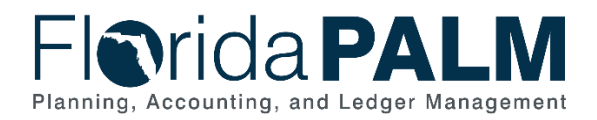

ChartField values, if any, established in the Project Costing (PC) configuration workbook by your agency with the submission of RW Task 567-H, as well as the updated values provided as part of the current configuration task PC Category worksheet (RW Task 657) via overnight processing.

- a. The PC Category ChartField value of "LABOR" is **required** for each Payroll SpeedKey with an FCO Category (08XXXX or 14XXXX) ChartField value and the PC Category field will turn yellow until a value is entered.
- b. The PC Category ChartField value is optional for other SpeedKey types.
- xxiii. PC Subcategory Select the needed PC Subcategory value, if applicable, from the drop-down list. This list contains all Florida PALM PC Subcategory ChartField values, if any, established in the Project Costing (PC) configuration workbook by your agency with the submission of RW Task 567-H, as well as the updated values provided as part of the current configuration task PC Subcategory worksheet (RW Task 657) via overnight processing.
  - a. The PC Subcategory ChartField value is required for each Payroll SpeedKey with an FCO Category (08XXXX or 14XXXX) ChartField value and should be the appropriate Budget Year associated to the FCO Category being used. The PC Subcategory field will turn yellow until a value is entered.
  - b. The PC Subcategory ChartField value is optional for other SpeedKey types.
- 3. Review and correct any errors identified in the *Error Messages* column.
- 4. Use the Comments field, optionally, for your internal purposes.